October 2022

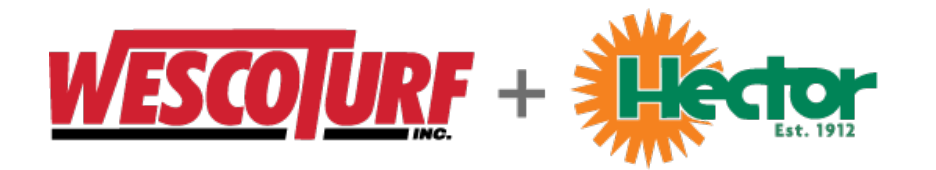

## How to Navigate the wescoturf.com Website

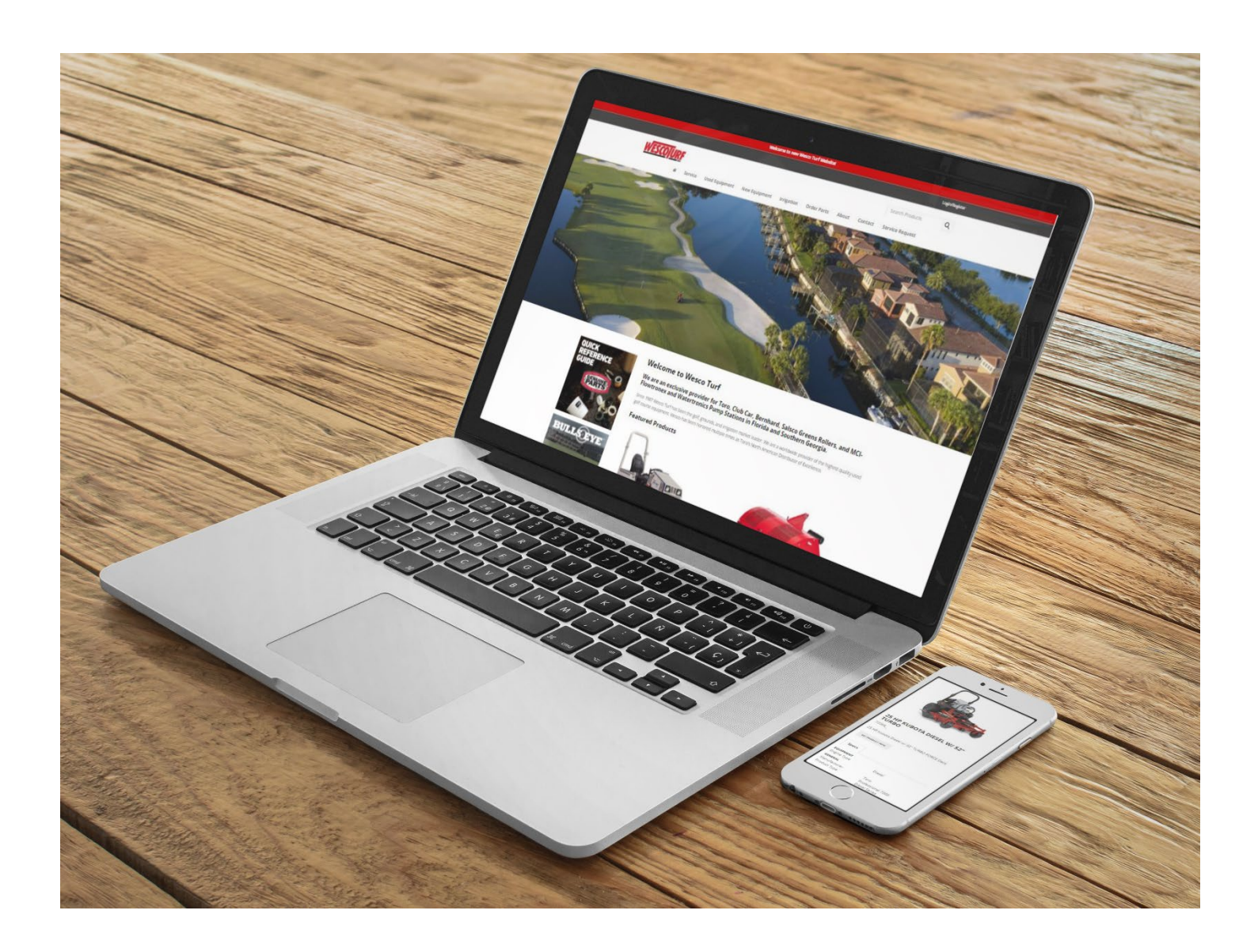

### Register

#### How to Register:

• Click Login/Register in upper right corner

| Search Products Q                                                                            | <b>Registration Questions?</b> |
|----------------------------------------------------------------------------------------------|--------------------------------|
|                                                                                              | 941-487-6808                   |
| lick Create an Account button                                                                |                                |
| New Online Customer                                                                          |                                |
| BUSINESS? Please review our TERRITORIES SERVED page before creating an account.              |                                |
| HOMEOWNER? No account is needed. Visit our TORO DEALER LOCATOR to purchase products & parts. |                                |
|                                                                                              |                                |

| Email * | john.doe@mail.com |
|---------|-------------------|
|         | VERIFY            |

- If your email is already associated with an online account, you will receive a message:
  - Existing user registration found. Please contact website support: <u>webmaster@wescoturf.com</u> or 941-487-6808
    - If you forgot your password, click Reset/Setup Password to reset
- IMPORTANT: Before you can shop, your online account must be validated and setup
- Welcome email sent to you once online account is validated

### Login

| • | Click Login/Register in upper right corner<br>Enter username / email address<br>Enter password |            | Login/Register |
|---|------------------------------------------------------------------------------------------------|------------|----------------|
|   | Existing Online Customers                                                                      |            |                |
|   | If you have an online account with Wesco Turf, please log in.                                  |            |                |
|   | Username/E-Mail *                                                                              | Password * | LOGIN/REGISTER |
|   | Reset / Setup Password                                                                         |            |                |

• Website will now show your landing page with quick links

#### **Forgot Password?**

Reset / Setup Password

Username / Email \*

• Click 'Reset/Setup Password' from Login/Register page and follow the prompts and check your email.

Please enter your username (which is usually your email) below and we'll send you a new password.

| Login Questions?        |  |  |  |  |  |  |  |
|-------------------------|--|--|--|--|--|--|--|
| webmaster@wescoturf.com |  |  |  |  |  |  |  |
| 941-487-6808            |  |  |  |  |  |  |  |
|                         |  |  |  |  |  |  |  |

| Landing | Page  | after | Logging  | In |
|---------|-------|-------|----------|----|
| Lanang  | I uge | uncer | LV66'''6 |    |

\* Required Fields suвмит << Back to Login

• Custom links appear at main part of landing page for common tasks and items of interest

#### **COMMERCIAL CUSTOMERS**

# ORDER PARTS PARTS REFERENCE WHAT'S NEW

Quick Order Entry PartSmart Look-up Toro Master Viewer Toro Parts Manuals Club Car Parts Manuals Bernhard Parts Manuals Salsco Parts Manuals Contact Parts Support MVP Kits Edgeseries Reels PX Hydraulic Fluid

### **IRRIGATION HELP**

Board Exchange Warranty Request Catalogs

#### DEALERS

#### **ORDER PARTS**

**Quick Order Entry** 

Load Dealer Order

**Toro Master Viewer** 

PartSmart Look-up

**Kohler Manuals** 

**Briggs & Stratton Manuals** 

Ouick Order Ent

Quick Order Entry Equip Marketing Guide

**ORDER EQUIPMENT** 

PARTS REFERENCE

Toro Parts Manuals Contact Parts Support

#### JUST FOR DEALERS

Sales Recap Load Dealer Order Equip Marketing Guide Claim Form PDF Claim Form Excel Toro Merch & Literature

### **Account Section**

- Once logged in, click Account in upper right •
  - ►

🐣 Account 📜 Cart: 4 Items \$567.71 Logout Ch

Account

Search Products

#### See Open Orders

Login/Account/Open Orders •

#### View & Print Invoices (Current A/R)

- Login/Account/Current A/R
- Click on Invoice #
- Opens a pdf

#### **View & Print Quotes**

Login/Account/Quotes •

#### **View Order History**

Login/Account/Order History •

#### **View Open Backorders**

Login/Account/Open Backorders •

#### **Manage Favorites**

Login/Account/Favorites ٠

#### Match a Part to an Order

Login/Account/Product History •

#### **Manage PO Numbers**

Add and edit saved PO numbers

Login/Account/Saved PO •

#### **Edit Contact Info**

Login/Account/My Profile •

#### View Bill-to & Ship-to Addresses

Login/Account/View Address Book •

#### **Change Password**

• Login/Account/Change Password

| OPEN ORDERS     |  |
|-----------------|--|
| CURRENT A/R     |  |
| QUOTES          |  |
| ORDER HISTORY   |  |
| OPEN BACKORDERS |  |
| FAVORITES       |  |
| PRODUCT HISTORY |  |
| SAVED PO        |  |
| MY PROFILE      |  |
|                 |  |

VIEW ADDRESS BOOK

CHANGE PASSWORD

### Navigation – How Do I?

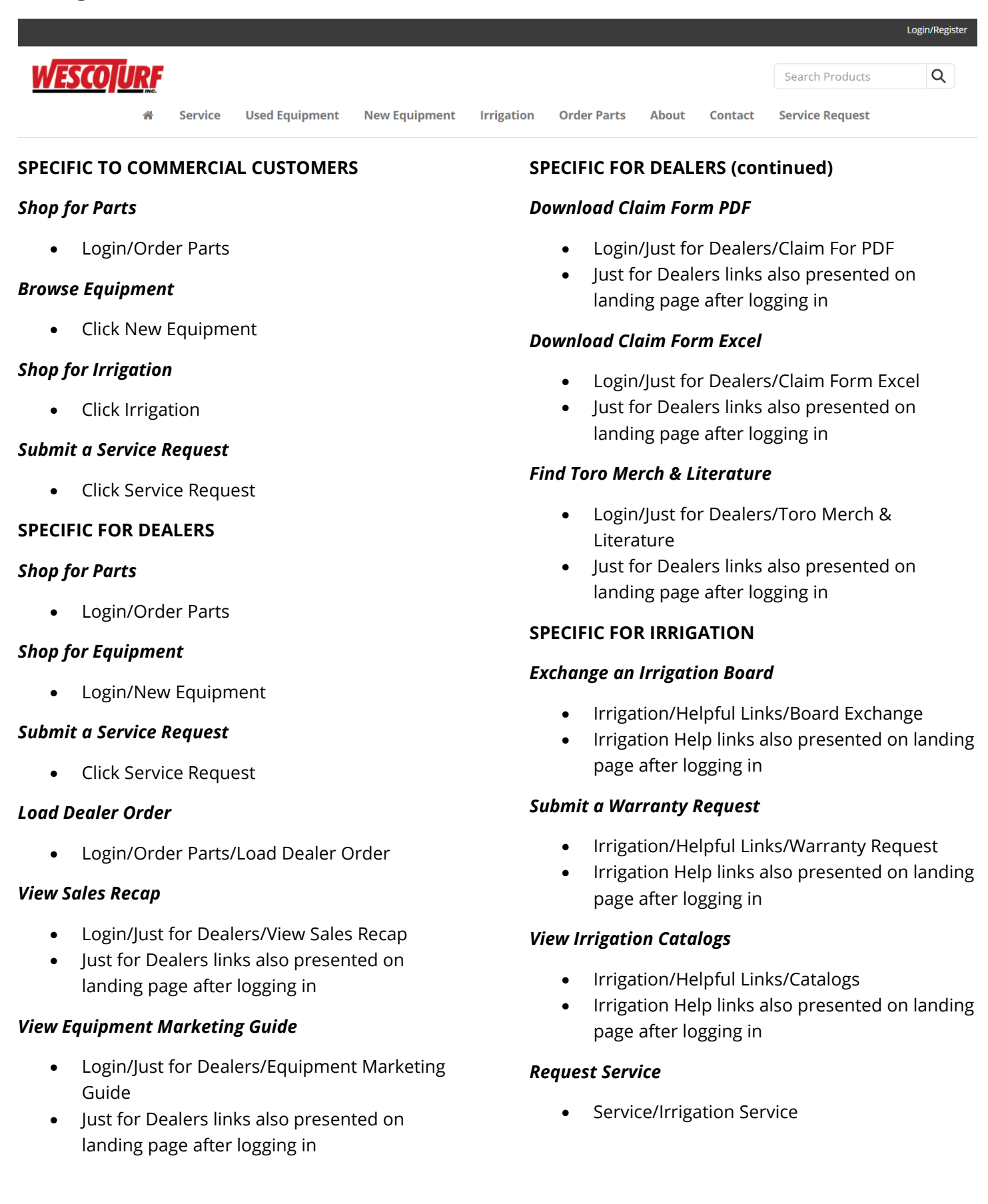

### **Shopping for Parts**

• You must be logged in to view and purchase parts

Non-logged in visitors can see the following items under Order Parts:

- Login/Register
- Toro Master PartsViewer
- Toro Manuals
- Toro Operator & Safety Training
- Toro Education & Tech Reference
- Club Car Manuals
- Board Exchange Program
- Contact Parts Support

Once logged in, you will land on a custom landing page specific to your needs.

#### Commercial (Golf, SF&G, Irrigation)

- Additional items added to the top Order Parts menu item:
  - o Quick Order Entry
  - Parts Lookup (PartSmart)

#### Dealer

- Additional items added to the top Order Parts menu item:
  - Quick Order Entry
  - Load Dealer Order
  - Parts Lookup (PartSmart)
- Just for Dealers added to the top menu
  - View Sales Recap
  - Load Dealer Order
  - View Equipment Marketing Guide
  - Download Claim Form PDF
  - Download Claim Form Excel
  - Find Toro Merch & Literature

### **Manage PO Numbers**

- Account/Saved PO
- Choose 'Purchase Order' from 'Add Payment Method' dropdown
- Taken to new screen to add PO name (optional) and PO Number

| Add Payment Method |             |
|--------------------|-------------|
| New Purchase Orde  | r           |
| Name (Optional)    |             |
| PO Number          |             |
|                    | Enabled     |
|                    | CANCEL SAVE |

### **Bill-To Account Selection**

- Helpful if you manage multiple bill-to locations and purchase on behalf of those locations
- Once logged in, click your account name in the top left

|                  | IMG ACADEMY | GOLF CLUB (204352) - BRADEN | τον |
|------------------|-------------|-----------------------------|-----|
| <u>WESCO URF</u> |             |                             |     |
| 쑭                | Service     | Used Equipment              | New |

- A popup appears
- Select the account to be billed by clicking on the red arrow

| U Name                | Account | _ |
|-----------------------|---------|---|
| IMG Academy Golf Club | 204352  | > |
| IMG Academy LLC       | 205750  | > |

### **Favorites**

Create a favorites list from a shopping cart

- Simply build a cart and click 'CREATE FAVORITE'
- Name your list of favorite items
- You now have a saved list in your favorites
- Items are retained in your current cart as well for purchase or you can 'CLEAR CART'

Access Favorites List

- Click **Account** in top right corner
- Click FAVORITES in sidebar
- See list of favorites
  - Managing favorites
    - Setting default
      - Click the Edit button
    - Clone
    - Delete
      - Can delete favorite list that is not the default
  - Click favorite name
    - Can add items on the list to your cart individually or add to other or new favorites lists

### **Shopping Cart**

• Click Cart: # Items \$ in upper right corner

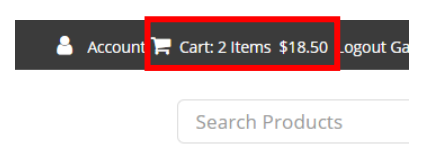

- Printable View available >> use back button or cart to get back to Shopping cart screen
- Can Create Favorites from shopping carts for items purchased often
  - Can have multiple favorites lists that are easily editable
- Future Feature: Promo Codes
- Items with pricing tiers will display button to show pricing tiers to get better pricing for increased quantity

#### **Shopping Cart**

|                               | Parts Order<br>alifies for<br>SHIPPING |                   |                 |                   |
|-------------------------------|----------------------------------------|-------------------|-----------------|-------------------|
|                               |                                        |                   | Prir            | ntable View       |
| SOIT Name Date Added          |                                        |                   |                 |                   |
|                               | BLADE-ATOMIC                           |                   |                 | • 1 +             |
| 1                             | 104-1301                               |                   |                 | \$14.32           |
| 111                           | DELETE UPDATE                          |                   | Sł              | HOW PRICING TIERS |
|                               | FAVORITE 👻                             |                   |                 | Total \$14.32     |
|                               |                                        |                   |                 | 0 in stock        |
|                               |                                        |                   |                 | . 1 .             |
|                               | 100-3621                               |                   |                 |                   |
| -                             | 100 3021                               |                   | _               | \$4.18            |
|                               | DELETE UPDATE                          |                   | SF              | HOW PRICING TIERS |
|                               | FAVORITE -                             |                   |                 | Total \$4.18      |
|                               |                                        |                   |                 | 218 in stock      |
|                               |                                        |                   |                 |                   |
| Promo Codes                   |                                        | CONTINUE SHOPPING | CREATE FAVORITE | CLEAR CART        |
| Enter your promo code if one. | you have                               |                   | Cart to         | otal: \$18.50     |
|                               |                                        |                   |                 |                   |
| APPLY PROMO                   |                                        |                   | L               | CHECKOUT          |

### **Checking Out**

### **Order Review Tab**

| Order Review                                                                                                    |                                                                              | Payment                                                       |                                                                        |   | Order Complete                                                                                         |                                              |                                                                            |  |
|----------------------------------------------------------------------------------------------------|------------------------------------------------------------------------------|---------------------------------------------------------------|------------------------------------------------------------------------|---|----------------------------------------------------------------------------------------------------|----------------------------------------------|----------------------------------------------------------------------------|--|
| <ol> <li>Buyer Infor<br/>Edit<br/>Wesco GOLI<br/>(941) 377-67<br/>partsgolf@v</li> <li>Shipping Me<br/>UPS Groun</li> <li>Ship Con</li> </ol> | rmation<br>FSERVICE<br>777<br>wescoturf.com<br>ethod:<br>nd<br><b>mplete</b> | Billing Add<br>COUNTRY<br>CONCERT H<br>1200 BRIDG<br>HEATHROW | ress<br>ELUB AT HEATHROW<br>IEATHROW, LLC<br>SEWATER DR<br>7, FL 32746 | 5 | Shipping Address<br>Choose Shipping Ad<br>COUNTRY CLUB AT I<br>1100 MAINTENANCE<br>LAKE MARY , FL 3274 | <mark>dress</mark><br>HEATHROW<br>POINT<br>6 |                                                                            |  |
| PRODUCT                                                                                                    | DESCRIPTION                                                                  |                                                               | AVAILABILITY                                                           |   | PRICE                                                                                                  | QTY                                          | TOTAL                                                                      |  |
| 119-8268                                                                                                    | BLADE KIT-FLAT BLADE                                                         |                                                               | 0 in stock                                                             |   | \$351.54                                                                                               | 6                                            | \$2,109.24                                                                 |  |
| 137-0830                                                                                                    | BEDKNIFE-EDGEMAX LOWCUT                                                      | 18IN                                                          |                                                                        |   | \$102.80                                                                                               | 1                                            | \$102.80                                                                   |  |
| 6 Shipping Notes                                                                                                    | ĥ                                                                            |                                                               |                                                                        |   | * Tax<br><b>7</b>                                                                                      | and shipping                                 | Total: \$2,212.04<br>; will be shown on invoice<br>re Terms and Conditions |  |
|                                                                                                    |                                                                              |                                                               |                                                                        |   | SUBMIT AS QUOTE                                                                                        | PROCEED                                      | O PAYMENT INFORMATION                                                      |  |

#### 1. Buyer Information

You may click Edit to modify your name, phone and email for the submitted cart only; does not modify your stored user information.

#### 2. Shipping Method

Choose shipping method

During registration you can request this to be defaulted to Customer Pickup in Sarasota.

3. Ship Complete

Check box for Shipping entire order complete in one shipment from Stock. Order will not be processed by parts department until all items received.

#### 4. Billing Address

Cannot be edited

#### 5. Choose Shipping Address

Shows options if you are setup for multiple locations. Address must display here before checking out.

6. Shipping Notes

Use only for special handling or by instruction. This stops automated order processing and requires review by customer service.

7. Terms and Conditions

Must agree to terms and conditions in order to use 'submit as quote' and 'proceed to payment info' buttons.

8. Submit as Quote

Generate quote that can be converted to order when requested. Helpful when pricing needs to be locked in for short time. Option immediately submits quote, no option to cancel. Quote detail screen will display with ability to email quote or add item(s) to your current cart. Quote number can be referenced if you call customer service to have quote converted to an order.

#### 9. Proceed to Payment Information

### **Order Complete Tab**

#### **Confirmation Information**

Thank you for placing your order! Your order number is 21167583 Order Date: 4/6/2021

You can view your order status at any time by checking your **My Open Orders**.

View product terms and conditions below for details on delivery of products that you have ordered.

You can also view terms and conditions for this order, at any time, by checking Order History. We recommend you print this page for your records.

| General Inform                                                                                                    | nation                    |                                                                                                    |           |         |                                                                                 |                              |              |  |
|----------------------------------------------------------------------------------------------------|---------------------------|----------------------------------------------------------------------------------------------------|-----------|---------|---------------------------------------------------------------------------------|------------------------------|--------------|--|
| Buyer Information<br>Kayle FisherB2B<br>kayle.fisher1970@yop<br>Shipping Informatio<br>Shipping Method: UP<br>Ship Complete<br>Shipping Notes<br>TESTING ONLY | mail.com<br>n<br>S Ground | Billing Address<br>CYPRESS KNOLL GOLF & COU<br>82 ETHAN ALLEN DRIVE<br>PALM COAST , FL 32164<br>Payment Information<br>Purchase Order: test | NTRY CLUB |         | Shipping Address<br>CYPRESS KNOLL GOL<br>53 EASTHAMPTON B<br>PALM COAST , FL 32 | .F COURSE<br>LVD<br>164-6260 |              |  |
| PRODUCT                                                                                                    |                           |                                                                                                    | QTY       | SHIPPED | B/O                                                                             | PRICE                        | <b>TOTAL</b> |  |

#### Merchandise Total: \$56.34

\* Tax and shipping will be shown on invoice

### **Getting Support**

#### **Parts Support**

- <u>parts@wescoturf.com</u>
- From the main menu select: Order Parts/Contact Parts Support
- In footer under Helpful Links click Parts Support

#### **Parts Return Policy**

• In footer under Helpful Links click Parts Returns

#### **Service Support**

- From the main menu select: Contact
- Select Equipment Service in the Department dropdown menu and submit form
- Service department phone numbers also available in left sidebar

#### **Accounting Support**

- <u>ar@wescoturf.com</u>
- From the main menu select: Contact
- Select Accounts Payable or Accounts Receivable / Credit in the Department dropdown menu and submit form
- Accounts Receivable email and phone number is available in left sidebar

#### **Go Paperless**

• In footer under Helpful Links click Go Paperless

#### **Request ACH Form**

• In footer under Helpful Links click ACH Form Request

#### Website Support

- webmaster@wescoturf.com or 941-487-6808
- From the main menu select: Contact
- Select Webmaster in the Department dropdown menu and submit form
- Webmaster email and phone number is available in left sidebar